San Jose State University Department of Electrical Engineering EE178, Fall 2007, Crabill

# Laboratory Assignment #2

### Objectives

This lab covers simple logic design using familiar building blocks. From your previous coursework, you should already be familiar with flip flops, counters, and multiplexers. The goal of this lab is for you to implement a circuit that generates square waves at specific frequencies based on user input. When you successfully complete this lab, you will have developed a piece of intellectual property that you might be able to re-use in the future.

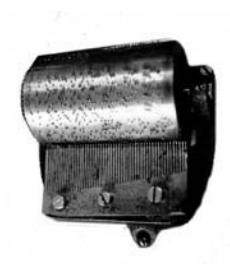

Figure 1: Mechanical Music Player

Now that you are familiar with the tools from Laboratory Assignment #1, you should be able to concern yourself with digital design. Figure 2 shows a symbol of the module you will create.

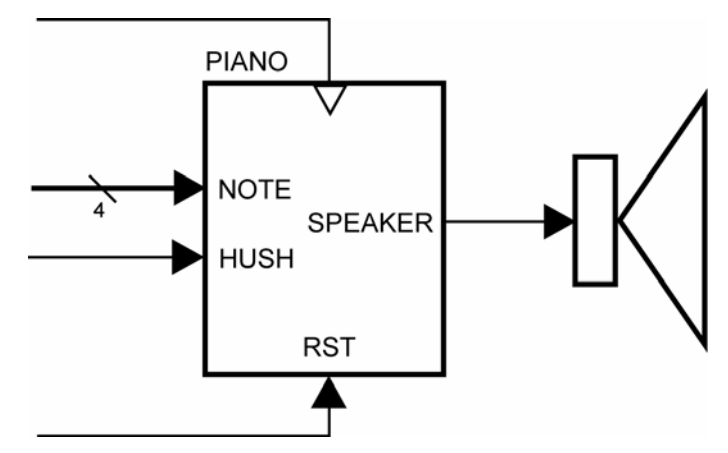

Figure 2: Symbolic Representation

### Bibliography

This lab draws heavily from the *Spartan-3E Starter Kit User Guide*. For convenience, I have reproduced portions of the text and figures in this document where applicable.

### Module Description and Requirements

In this design, you are not allowed to use latches. You are allowed to use only one clock and only one asynchronous reset signal. The clock must be the 50 MHz clock signal available from the oscillator on the Spartan-3E Starter Kit board. You will receive zero points if you do not follow these requirements.

As shown in Figure 2, the module has four inputs. There are clock and reset inputs, plus a four-bit input to select one of 16 tones and an additional input to silence the audio output. There is a single output signal, which is intended to be connected to some form of audio output device.

| clk       | clock signal, 50 MHz from oscillator |
|-----------|--------------------------------------|
| rst       | reset signal                         |
| note[3:0] | frequency select                     |
| hush      | stop toggling; be silent             |
| speaker   | audio output                         |

The module must drive the speaker output to generate a square wave at the frequencies specified in the next section. The speaker output must stop toggling in response to the assertion of the hush signal. The hush signal is to be treated as an active low enable signal for the speaker output. Assertion of hush should simply disable future transitions – it should not cause the speaker signal to change value. The reset signal, on the other hand, certainly disables transitions on the speaker output, but it also forces the speaker output to a known initial value.

## Designing the Module

There are many different techniques for creating audio output. The simplest technique for creating elementary tones is to generate a periodic waveform and then send that waveform to a speaker. For example, if you take a function generator (available in most analog laboratory courses) and connect the output to a speaker, you can actually hear the output when it is in the range of human hearing. This range is approximately 20 Hz to 20,000 Hz. With the function generator, you can control:

- The frequency which your brain interprets as the pitch, or note heard.
- The amplitude which your brain interprets as the volume, or loudness heard.
- The waveshape which your brain interprets as a timbral characteristic, or "instrument" heard.

You are probably familiar with frequency and amplitude. The waveshape changes the quality of the note you hear, because the waveshape changes the number and amplitude of harmonics associated with the fundamental frequency of the waveform. A sinusoidal waveshape gives a perfect tone; that is, if you were to look at the Fourier transform of the time domain signal, you would see a spike at the fundamental frequency of the waveform itself, and no other frequency components. On the other hand, if you were to look at the Fourier transform of a square, saw tooth, or triangle waveshape, you would still see the largest spike at the fundamental frequency of the waveform, but you would see other, smaller spikes at multiples of the fundamental frequency. These are called overtones, or harmonics.

Without the aid of digital to analog converters or other analog circuitry, it is cumbersome to produce anything other than a square wave with digital logic, so we will create square waves as output. Square waves are simple to create; you can periodically toggle a signal, and then send that signal to a speaker to create audio output. For the amplitude parameter, we will simply use the output of the FPGA device directly, with no provision for controlling the amplitude.

The final parameter is the frequency parameter. In designs that only require a buzzer, such as an alarm, any audible frequency will suffice. In this lab, however, the frequency is important since we will later use the resulting tones to play music that was intended for a keyboard instrument, such as a piano. Keyboard instruments are tuned using what is called the equal tempered music scale. In short, what this means is that the frequency of each note is related to the frequency of the adjacent notes by a constant multiple. The result is that music can be played equally well, or equally badly, in any key. Figure 3 shows a keyboard of sixteen notes. The piano design will be capable of playing any note on this keyboard.

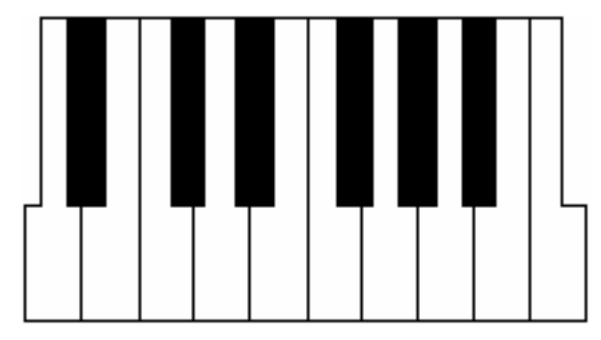

#### Figure 3: Our Virtual Keyboard

For those of you who play instruments, some of this may be familiar. I do not play an instrument, by the way, and I still made this circuit work correctly! While generating the data shown in Figure 4, I was running under the following assumptions:

- 1. Sixteen keys cover more than one octave, which should be sufficient.
- 2. The frequency of a key called "Concert A" or A4 is 440 Hz.
- 3. The twelfth root of two relates the frequency of adjacent keys.
- 4. The single clock used in this design is running at a nominal 50 MHz.

| Oscillator Frequency |          | 5000000   |          |             |            |          |
|----------------------|----------|-----------|----------|-------------|------------|----------|
| Oscillator Per       | riod     | 0.0000002 |          |             |            |          |
| Binary               | Keyboard | Desired   | Note     | Half Period | Rounded    | Terminal |
| Note Code            | Note     | Frequency | Period   | Clk Cycles  | Clk Cycles | Count    |
| 0000                 | A4       | 440.00    | 0.002273 | 56818.18    | 56818      | 16'hDDF1 |
| 0001                 | A#/Bb    | 466.16    | 0.002145 | 53629.22    | 53629      | 16'hD17C |
| 0010                 | B/Cb     | 493.88    | 0.002025 | 50619.25    | 50619      | 16'hC5BA |
| 0011                 | C/B#     | 523.25    | 0.001911 | 47778.21    | 47778      | 16'hBAA1 |
| 0100                 | C#/Db    | 554.37    | 0.001804 | 45096.62    | 45097      | 16'hB028 |
| 0101                 | D        | 587.33    | 0.001703 | 42565.54    | 42566      | 16'hA645 |
| 0110                 | D#/Eb    | 622.25    | 0.001607 | 40176.52    | 40177      | 16'h9CF0 |
| 0111                 | E/Fb     | 659.26    | 0.001517 | 37921.59    | 37922      | 16'h9421 |
| 1000                 | F/E#     | 698.46    | 0.001432 | 35793.21    | 35793      | 16'h8BD0 |
| 1001                 | F#/Gb    | 739.99    | 0.001351 | 33784.29    | 33784      | 16'h83F7 |
| 1010                 | G        | 783.99    | 0.001276 | 31888.13    | 31888      | 16'h7C8F |
| 1011                 | G#/Ab    | 830.61    | 0.001204 | 30098.38    | 30098      | 16'h7591 |
| 1100                 | A5       | 880.00    | 0.001136 | 28409.09    | 28409      | 16'h6EF8 |
| 1101                 | A#/Bb    | 932.33    | 0.001073 | 26814.61    | 26815      | 16'h68BE |
| 1110                 | B/Cb     | 987.77    | 0.001012 | 25309.62    | 25310      | 16'h62DD |
| 1111                 | C/B#     | 1046.50   | 0.000956 | 23889.10    | 23889      | 16'h5D50 |

#### Figure 4: Calculating Half-Period Cycle Counts

The terminal count column contains integer values that will be used in conjunction with a counter to create the sixteen different notes. In addition, we will also need some method of telling the tone generator to be silent. This is useful for creating short pauses between notes; otherwise, you could not distinguish between two repeated notes and one long note.

Before you begin writing any code, you must sit down with scratch paper and draw a block diagram of a circuit that will satisfy the design requirements. As a hint, consider that one possible implementation of this module can be realized using a counter, a multiplexer, and a toggle flip flop. Once you have a possible solution, write a description of it in Verilog-HDL and proceed to test it in simulation.

To facilitate re-use of your completed design, you must implement it in a single module – you are not allowed to use hierarchical design with sub-modules for this assignment. If you have further questions, or need clarification, consult the instructor.

### Testing the Module

You must perform some minimal functional simulation of the design. This is important for two reasons. First, it will give you confidence your design is working properly before you implement it. Second, if the design does not behave as expected, you will have a mechanism to quickly create additional test cases to help debug the problem. The instructor will not help you debug logic problems (incorrect design behavior) unless you have a block diagram and are able to run a simulation.

In order to help you get started, here is a template for a test bench that works with the module you are designing. Feel free to enhance this basic test bench as you see fit.

```
// File: testbench.v
// This is the top level testbench for EE178 Lab #2.
// The `timescale directive specifies what the
// simulation time units are (1 ns here) and what
// the simulator timestep should be (1 ps here).
`timescale 1 ns / 1 ps
// Declare the module and its ports. This is
// using Verilog-2001 syntax.
module testbench;
  // Generate a free running 50 MHz clock
  // signal to mimic what is on the board
  // provided for prototyping.
 reg clk;
  always
 begin
   clk = 1'b1;
    #10;
   clk = 1'b0;
    #10;
  end
  // Now, generate a reset assertion that
  // takes place at time zero and then
  // deasserts 100 ns later. In this block,
  // also include a mechanism to exercise
  // the design and then finally stop the
  // simulation.
 req rst;
 reg [3:0] note;
 req hush;
  integer loopvar;
  initial
```

```
begin
  $display("Simulation starting...");
  rst = 1'b1;
 note = 4'h0;
 hush = 1'b1;
  #100;
  $display("Reset signal released.");
 rst = 1'b0;
  // Loop through all 16 possible notes
  // and also exercise the hush signal.
  for (loopvar = 0; loopvar < 16; loopvar = loopvar + 1)</pre>
  begin
    hush = 1'b0; // make noise
    note = loopvar[3:0]; // assign note
    #10000000; // allow it to run
    hush = 1'b1; // go quiet
    #1000000; // allow it to run
   end
  $display("Simulation finished.");
  $stop;
end
// Now instantiate the top level design.
wire speaker;
piano piano_inst (
  .rst(rst),
  .clk(clk),
  .hush(hush),
  .note(note),
  .speaker(speaker)
  );
```

#### endmodule

Figure 5 shows what you might expect to see after running this testbench. At this zoom level, the waveform display does not show the clock or speaker signals toggling; instead, it shows a cross-hatch pattern indicating that the signal is active.

| Kilinx - ISE - I:\ee178_s07\lab2\lab2.ise - [Simulati                                                                                       | ion]                    |           |                                                                                                    |                       |  |  |  |  |  |  |
|----------------------------------------------------------------------------------------------------|-------------------------|-----------|----------------------------------------------------------------------------------------------------|-----------------------|--|--|--|--|--|--|
| Elle Edit View Project Source Process Iest Bench Simulation Window Help                                                                     |                         |           |                                                                                                    |                       |  |  |  |  |  |  |
| 🗋 🤌 🖥 🕼 🔯 🔄 😭 🖉 🖉 🗐 👘 👯 跳 跳 跳                                                                                                    | 🔊 🖻 📣 🕅 🗄               | 6 🖻 🕻     | <u>x x v s s s s s s s s s s s s s s s s s </u>                                                                                                    | v                     |  |  |  |  |  |  |
| 858 0 D 9 1 3 4 7 4 8 8 X X 6 4 5 100 V 8 V                                                                                                 |                         |           |                                                                                                    |                       |  |  |  |  |  |  |
| Sources ×                                                                                                    |                         |           |                                                                                                    |                       |  |  |  |  |  |  |
| Sources for: Behavioral Simulation                                                                                                    | Now:                    |           | 0 == 25200020 70400040 == 1056000                                                                                                    | 60 400000000000000000 |  |  |  |  |  |  |
| 😇 lab2                                                                                                    | 1.76e+08 ns             |           | Uns 35200020 70400040 ns 105600060 40800080612001                                                                                                    |                       |  |  |  |  |  |  |
| ☐ ([] xc3s500e-4fg320                                                                                                    | 👌 speaker               | 1         | عبهاه بعابه بعالم المراسين                                                                                                    | <u>a iaiaiaiaia a</u> |  |  |  |  |  |  |
| V testbench (testbench.v)                                                                                                    | 👌 hush                  | 1         |                                                                                                    |                       |  |  |  |  |  |  |
| prano_inst • prano (prano. v)                                                                                                    | 🗉 💦 note[3:0]           | 15        | $\overline{(0)}$ $\overline{(1)}$ $\overline{(2)}$ $\overline{(3)}$ $\overline{(4)}$ $\overline{(5)}$ $\overline{(6)}$ $\overline{(7)}$ $\overline{(8)}$ $\overline{(9)}$ $\overline{(1)}$ | 0(11)(12)(13)(14)(15) |  |  |  |  |  |  |
|                                                                                                    | SII cik                 | 1         |                                                                                                    |                       |  |  |  |  |  |  |
|                                                                                                    | <mark>ð∏</mark> rst     | 0         |                                                                                                    |                       |  |  |  |  |  |  |
|                                                                                                    |                         | 16        | 0 X 1 X 2 X 3 X 4 X 5 X 6 X 7 X 8 X 9 X 1                                                                                                    | 0X11X12X13X14X15      |  |  |  |  |  |  |
| 💵 Sources 🧀 Snanshots 🗈 Libraries                                                                                                    |                         |           |                                                                                                    |                       |  |  |  |  |  |  |
|                                                                                                    |                         |           |                                                                                                    |                       |  |  |  |  |  |  |
| Processes X                                                                                                    |                         |           |                                                                                                    |                       |  |  |  |  |  |  |
| Hierarchy of testbench:                                                                                                    |                         |           |                                                                                                    |                       |  |  |  |  |  |  |
|                                                                                                    |                         |           |                                                                                                    |                       |  |  |  |  |  |  |
|                                                                                                    |                         |           |                                                                                                    |                       |  |  |  |  |  |  |
|                                                                                                    |                         |           |                                                                                                    |                       |  |  |  |  |  |  |
|                                                                                                    |                         |           |                                                                                                    |                       |  |  |  |  |  |  |
|                                                                                                    |                         |           |                                                                                                    |                       |  |  |  |  |  |  |
|                                                                                                    |                         |           |                                                                                                    | ✓                     |  |  |  |  |  |  |
| Circ Ularandan teathanala                                                                                                    | <                       | < >       |                                                                                                    | >                     |  |  |  |  |  |  |
| Sim Hierarchy - testbench                                                                                                    | Simulation 💟            | testbench | 1                                                                                                    |                       |  |  |  |  |  |  |
| × Reset signal released.                                                                                                    |                         |           |                                                                                                    | ~                     |  |  |  |  |  |  |
| ▶ run all                                                                                                    |                         |           |                                                                                                    | _                     |  |  |  |  |  |  |
| Simulation finished.<br>Stonned at time : 176.000100 ms : File                                                                              | • "T:/ee178 s07/        | lah2/t    | estbench.v" Line 61                                                                                                    |                       |  |  |  |  |  |  |
| Stopped at time i following i file "file file to soft has testime. The file file file file file and file file file file file file file file |                         |           |                                                                                                    |                       |  |  |  |  |  |  |
|                                                                                                    | =                       |           |                                                                                                    |                       |  |  |  |  |  |  |
|                                                                                                    |                         |           |                                                                                                    | ×                     |  |  |  |  |  |  |
| 🗧 Consolo 🥂 Erroro 🔥 Marringo 🗁 Eindún Eile                                                                                                 | Sim Consola - In        | othench   |                                                                                                    | ~                     |  |  |  |  |  |  |
| Curisole 💟 cirois 🚹 Warnings 🕅 Find in File                                                                                                 | s and Sint Console - le | succiluti |                                                                                                    |                       |  |  |  |  |  |  |
|                                                                                                    |                         |           |                                                                                                    |                       |  |  |  |  |  |  |

**Figure 5: Simulation Results** 

To confirm the circuit operates properly, you can zoom in and measure the period of the output waveform for each value of the note input. You should also visually confirm that the output waveform stops toggling when hush is asserted.

## Synthesizing the Module

Synthesize your design exactly as you did in the tutorial. Do not forget to review the synthesis report. This report will tell you how many clocks exist in your design, under the "clock information" summary. If you have more than one clock, you need to go back and correct your design. Also check to see if any latches were used, you should not have any. These can be found in the "cell usage" summary. If you see anything starting with LD (Latch, D-type) then you need to go back and correct your design.

### Implementing the Module

Before you implement your design, you will need to add a constraints file and edit the I/O locations and properties using PACE. Use the details in Figure 6 when entering your constraints.

| ß | 🗈 Design Object List - I/O Pins |               |     |       |          |      |      |            |             |      |       | ×          |           |   |
|---|---------------------------------|---------------|-----|-------|----------|------|------|------------|-------------|------|-------|------------|-----------|---|
|   | 1/O Name                        | 1/O Direction | Loc | Bank  | 1/0 Std. | Vref | Vcco | Drive Str. | Termination | Slew | Delay | Diff. Type | Pair Name | > |
|   | clk                             | Input         | C9  | BANKO | LVCM0S33 | N/A  | 3.30 |            |             |      | NONE  | Unknown    |           |   |
|   | hush                            | Input         | H13 | BANK1 | LVCM0S33 | N/A  | 3.30 |            | PULLDOWN    |      | NONE  | Unknown    |           |   |
|   | note[0]                         | Input         | L13 | BANK1 | LVCM0S33 | N/A  | 3.30 |            |             |      | NONE  | Unknown    |           | - |
|   | note[1]                         | Input         | L14 | BANK1 | LVCM0S33 | N/A  | 3.30 |            |             |      | NONE  | Unknown    |           | = |
|   | note[2]                         | Input         | H18 | BANK1 | LVCM0S33 | N/A  | 3.30 |            |             |      | NONE  | Unknown    |           |   |
|   | note[3]                         | Input         | N17 | BANK1 | LVCM0S33 | N/A  | 3.30 |            |             |      | NONE  | Unknown    |           |   |
|   | rst                             | Input         | D18 | BANK1 | LVCM0S33 | N/A  | 3.30 |            | PULLDOWN    |      | NONE  | Unknown    |           |   |
|   | speaker                         | Output        | D7  | BANKO | LVCM0S33 | N/A  | 3.30 | 8          |             | SLOW |       | Unknown    |           | ~ |

#### Figure 6: Details, Details...

The clock input is assigned to the correct location to receive the 50 MHz clock signal from the on-board oscillator. The note inputs are assigned to the switches, and the reset and hush inputs are assigned to buttons. Review the pin assignments in Figure 6, and then inspect the annotations on your board to find the location of each button and switch.

The speaker output pin assignment is not immediately obvious. Locate the 6-pin accessory header named J4. This header is shown in Figure 7 and has 6 pins – four signal pins, plus power and ground. You should be able to identify which pin on this header is used for the speaker output. You will connect your audio output device between this pin and ground.

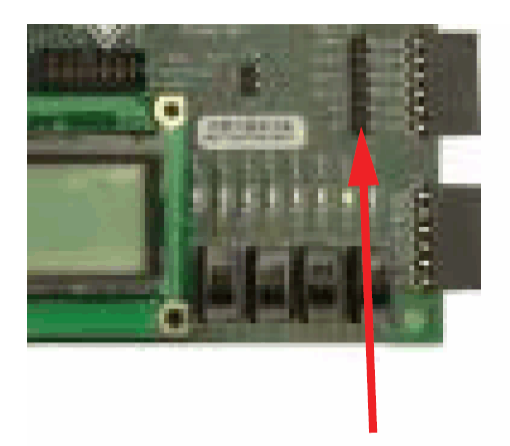

# J4 6-pin Accessory Header

#### Figure 7: Speaker Connection Location

Once you have entered the pin assignments, save the constraint file, exit PACE, and implement the design. After a successful design implementation, generate a programming file and launch iMPACT to test the design in hardware. When you are satisfied with your result, program it into the PROM.

# Laboratory Hand-In Requirements

Once you have completed a working design, prepare for the submission process. You are required to demonstrate a working design which has been programmed into the PROM. Within nine hours of your demonstration, you are required to submit your entire project directory in the form of a compressed ZIP archive. Use WinZIP to archive the entire project directory, and name the archive l2\_yourlastname.zip. That is "l2" as in Lab 2, **not** "12" as in twelve. For example, if I were to make a submission, it would be l2\_crabill.zip. Then email the archive to the instructor. Only WinZIP archives will be accepted. If your archive is too large, you may remove the subdirectories in the project folder.

Demonstrations must be made on the due date. If your circuit is not completely functional by the due date, you should demonstrate and submit what you have to receive partial credit.